# ИНСТРУКЦИЯ ДЛЯ ВУЗОВ – БАЗОВЫХ ПЛОЩАДОК ПО ЗАПОЛНЕНИЮ ГРАФИКА ПРОВЕДЕНИЯ ФЕДЕРАЛЬНОГО ИНТЕРНЕТ-ЭКЗАМЕНА ДЛЯ ВЫПУСКНИКОВ БАКАЛАВРИАТА

ШАГ 1. ВХОД В ЛИЧНЫЙ КАБИНЕТ БАЗОВОЙ ПЛОЩАДКИ Для входа в личный кабинет (ЛК) базовой площадки необходимо: 1. Загрузить в Интернет-браузере портал <u>www.i-exam.ru</u>:

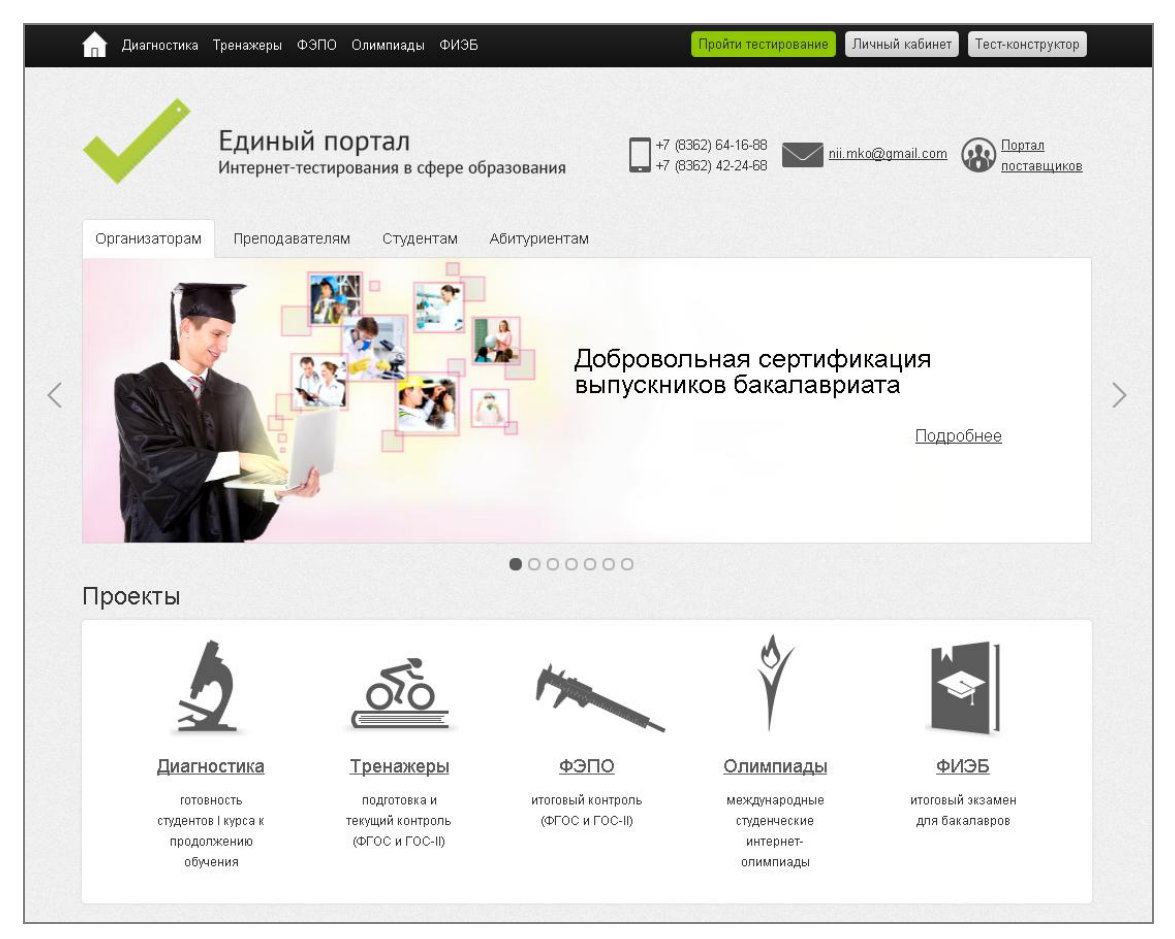

2. Нажать кнопку «Личный кабинет».

3. Ввести логин и пароль от ЛК, высланный на email, указанный в заявке на участие в ФИЭБ.

4. Нажать кнопку «Войти».

### ЛК базовой площадки имеет вид:

| Федералы                                         | Федеральный Интернет-экзамен<br>для выпускников бакалавриата |  |  |
|--------------------------------------------------|--------------------------------------------------------------|--|--|
| лавная График проведения                         | Монитор тестирования Отчет                                   |  |  |
| Вуз для демонстр                                 | ации 1                                                       |  |  |
| 424000, Республика Марий Эл, г. Й                | ошкар-Ола, пл. им. В.И. Ленина, д. 3                         |  |  |
| Ректор (директор): Ректор демонстрационного вуза |                                                              |  |  |
| Контактное лицо:                                 | Кропотова Екатерина Александровна                            |  |  |
| Должность:                                       | начальник УМУ                                                |  |  |
| Телефон:                                         | (832) 425-46-78                                              |  |  |
| Факс:                                            | (832) 425-46-79                                              |  |  |
| Email:                                           | nii.mko@gmail.com                                            |  |  |
| Apaula:                                          | не оплачен                                                   |  |  |

# ШАГ 2. ЗАПОЛНЕНИЕ ГРАФИКА ПРОВЕДЕНИЯ ЭКЗАМЕНАЦИОННЫХ СЕАНСОВ

При заполнении информации об аудиториях для проведения экзаменационных сеансов необходимо:

- 1. Перейти в раздел «График проведения».
- 2. Нажать кнопку Добавить новую аудиторию :

| Главная <b>Гра</b> | фик проведения                | Монитор тест    | ирования | Отчет |          |
|--------------------|-------------------------------|-----------------|----------|-------|----------|
| рафик пр           | оведения                      |                 |          |       |          |
| Список ау,         | диторий                       |                 |          |       |          |
| Номер<br>аудитории | Максимальное<br>кол-во мест 🕑 | Кол-во<br>камер | Адрес    |       | Действие |
| Добавить           | новую аудиторию               |                 |          |       |          |

3. Указать номер аудитории, количество рабочих мест и количество камер в ней:

| писок ауд          | циторий                                               |                 |                                                              |          |
|--------------------|-------------------------------------------------------|-----------------|--------------------------------------------------------------|----------|
| Номер<br>аудитории | Максимальное<br>кол-во мест <table-cell></table-cell> | Кол-во<br>камер | Адрес                                                        | Действие |
| 101                | 50                                                    | 2               | 424000. Республика Марий Эл. г. Йошкар-Ола. пл. им. В.И. Лен | ~ ×      |

**Примечание.** Максимальное количество мест – это фактическое количество рабочих мест в аудитории. Используется как значение «по умолчанию» при заполнении формы экзаменационного сеанса.

4. Сохранить информацию, нажав на 🗸

5. Заполнить график экзаменационных сеансов, выбрав направление подготовки и нажав кнопку <sub>+ Новый сеанс</sub>:

| Время начал<br>информацие | а сеанса должно быть указано в диапа:<br>й о <u>бронировании</u> рабочих мест для с | зоне с <b>XX:XX</b> до <b>XX:XX</b> по местному времени. Пр<br>тудентов вуза. | едлагаем ознакомиться с |
|---------------------------|-------------------------------------------------------------------------------------|-------------------------------------------------------------------------------|-------------------------|
| Цата                      | Направление подготовки                                                              | Информация о сеансе                                                           | Действие                |
| 20-04-2015                | 030900.62 - Юриспруденция                                                           |                                                                               | + Новый сеанс           |
| 21-04-2015                | 040100.62 - Социология                                                              |                                                                               | + Новый сеанс           |
| 22-04-2015                | 050400.62 - Психолого-<br>педагогическое образование                                |                                                                               | + Новый сеанс           |
| 23-04-2015                | 080100.62 - Экономика                                                               |                                                                               | + Новый сеанс           |
| 24-04-2015                | 080200.62 - Менеджмент                                                              |                                                                               | + Новый сеанс           |
| 25-04-2015                | 081100.62 - Государственное и<br>муниципальное управление                           |                                                                               | + Новый сеанс           |
| 27-04-2015                | 140100.62 - Теплознергетика и<br>теплотехника                                       |                                                                               | + Новый сеанс           |
| 28-04-2015                | 140400.62 - Электрознергетика и<br>электротехника                                   |                                                                               | + Новый сеанс           |
| 29-04-2015                | 230100.62 - Информатика и<br>вычислительная техника                                 |                                                                               | + Новый сеанс           |
| 30-04-2015                | 270800.62 - Строительство                                                           |                                                                               | + Новый сеанс           |

6. Указать время начала экзаменационного ceanca<sup>1</sup> и необходимое количество рабочих мест («по умолчанию» устанавливается максимальное количество мест, указанное при заполнении списка аудиторий):

| Время сеанса         | а должно быть указано в диапазоне ( | с 08:00 до 10:00 по местному времени                                               |          |
|----------------------|-------------------------------------|------------------------------------------------------------------------------------|----------|
| Цата                 | Направление подготовки              | Информация о сеансе                                                                | Действие |
| 20-04-2015           | 030900.62 - Юриспруденция           | Время начала (местное) С08:00 Кол-во мест 50 Забронировано вузом О из 38 доступных |          |
| Количество<br>мест 😧 | Аудитория                           |                                                                                    |          |
| 50                   | 101 - 424000, Республика Мариі      | й Эл, г. Йошкар-Ола, пл. им. В.И. Ленина, д. З                                     |          |

**Примечание.** Количество мест можно изменить. При указании количества мест «0» данная аудитория не будет использована при проведении экзаменационного сеанса по выбранному направлению подготовки.

7. Указать количество мест, которые вуз бронирует для своих студентов (в этом случае вуз самостоятельно оплачивает участие своих студентов в ФИЭБ):

| Дата                 | Направление подготовки                               | Информация о сеансе                                                                      | Действи |
|----------------------|------------------------------------------------------|------------------------------------------------------------------------------------------|---------|
| 20-04-2015           | 030900.62 - Юриспруденция                            |                                                                                          |         |
| 21-04-2015           | 040100.62 - Социология                               |                                                                                          |         |
| 22-04-2015           | 050400.62 - Психолого-<br>педагогическое образование |                                                                                          |         |
| 23-04-2015           | 080100.62 - Экономика                                | Время начала (местное) 09:00<br>Кол-во мест 50<br>Забронировано вузом 20 из 38 доступных |         |
| Количество<br>мест 😧 | Аудитория                                            |                                                                                          |         |
| 50                   | 101 - 424000, Республика Мари                        | й Эл, г. Йошкар-Ола, пл. им. В.И. Ленина, д. 3                                           |         |

<sup>&</sup>lt;sup>1</sup> Указывается местное время в диапазоне, предложенной системой. Это необходимо для обеспечения одновременного проведения экзаменационных сеансов по всей России.

#### 8. Сохранить информацию о экзаменационном сеансе, нажав кнопку

🗸 Сохранить сеанс 🛛 .

**Примечание.** Для редактирования или удаления информации использовать *и ×*.

9. Утвердить график проведения экзаменационных сеансов:

| Время сеанса должно быть указано в диапазоне с 08:00 до 10:00 по местному времени |                                                   |                        |       |                      |
|-----------------------------------------------------------------------------------|---------------------------------------------------|------------------------|-------|----------------------|
| lата                                                                              | Направление подготовки                            | Информация о сеансе    |       | Действие             |
|                                                                                   |                                                   | Время начала (местное) | 08:00 |                      |
| 0-04-2015                                                                         | 030900.62 - Юриспруденция                         | Кол-во мест            | 50    | / ×                  |
|                                                                                   |                                                   | Забронировано вузом    | 30    |                      |
|                                                                                   |                                                   | Время начала (местное) | 09:00 |                      |
| 1-04-2015                                                                         | 040100.62 - Социология                            | Кол-во мест            | 40    | / X                  |
|                                                                                   |                                                   | Забронировано вузом    | 0     |                      |
| 0.04.0045                                                                         | 050400.62 - Психолого-                            |                        |       |                      |
| 2-04-2015                                                                         | педагогическое образование                        |                        |       | + новыи сеанс        |
| 3-04-2015                                                                         | 080100.62 - Экономика                             |                        |       | + Новый сеанс        |
| 4-04-2015                                                                         | 080200.62 - Менеджмент                            |                        |       | + Новый сеанс        |
| 5-04-2015                                                                         | 081100.62 - Государственное и                     |                        |       | + Новый сеанс        |
|                                                                                   | муниципальное управление                          |                        |       |                      |
| 7-04-2015                                                                         | 140100.62 - Теплоэнергетика и<br>теплотехника     |                        |       | + Новый сеанс        |
|                                                                                   | 1.1010100100                                      |                        |       |                      |
| 8-04-2015                                                                         | 140400.62 - Электрознергетика и<br>электротехника |                        |       | + Новый сеанс        |
| 9-04-2015                                                                         | 230100.62 - Информатика и                         |                        |       | <b>т</b> Норый серис |
| .J-04-201J                                                                        | вычислительная техника                            |                        |       |                      |
| 0-04-2015                                                                         | 270800.62 - Строительство                         |                        |       | + Новый сеанс        |
|                                                                                   |                                                   |                        |       |                      |
|                                                                                   |                                                   |                        |       |                      |

Списки студентов, зарегистрировавшихся для участия в ФИЭБ, будут доступны в разделе «График проведения» после начала регистрации студентов:

| Дата       | Направление подготовки                               | Информация о сеансе | Действие |
|------------|------------------------------------------------------|---------------------|----------|
| 20-04-2015 | 030900.62 - Юриспруденция                            |                     |          |
| 21-04-2015 | 040100.62 - Социология                               |                     |          |
| 22-04-2015 | 050400.62 - Психолого-<br>педагогическое образование |                     |          |

Данный список будет пополняться в течение всего периода регистрации студентов с 16 марта по 16 апреля 2015 г. Окончательный список участников экзамена будет сформирован 17 апреля 2015 г.

## ВУЗАМ, ЗАБРОНИРОВАВШИМ РАБОЧИЕ МЕСТА ДЛЯ СВОИХ СТУДЕНТОВ

При бронировании мест для участия в экзамене студентов вуза организатору ФИЭБ необходимо:

1. Скачать заявку на бронирование рабочих мест для студентов:

| Дата       | Направление подготовки                                    | Информация о сеансе                                                 |                               | Действие |
|------------|-----------------------------------------------------------|---------------------------------------------------------------------|-------------------------------|----------|
| 20-04-2015 | 030900.62 - Юриспруденция                                 |                                                                     |                               |          |
| 21-04-2015 | 040100.62 - Социология                                    |                                                                     |                               |          |
| 22-04-2015 | 050400.62 - Психолого-<br>педагогическое образование      |                                                                     |                               |          |
| 23-04-2015 | 080100.62 - Экономика                                     | Время начала (местное)<br>Зарегистрировались<br>Забронировано вузом | 09:00<br><u>1</u> из 50<br>20 |          |
| 24-04-2015 | 080200.62 - Менеджмент                                    |                                                                     |                               |          |
| 25-04-2015 | 081100.62 - Государственное и<br>муниципальное управление |                                                                     |                               |          |
| 27-04-2015 | 140100.62 - Теплознергетика и<br>теплотехника             |                                                                     |                               |          |
| 28-04-2015 | 140400.62 - Электроэнергетика и<br>электротехника         |                                                                     |                               |          |
| 29-04-2015 | 230100.62 - Информатика и<br>вычислительная техника       |                                                                     |                               |          |
| 30-04-2015 | 270800.62 - Строительство                                 |                                                                     |                               |          |

2. Подписать заявку у ректора и главного бухгалтера, поставить печать вуза.

3. Выслать заявку на электронный адрес НИИ мониторинга качества образования <u>nii.mko@gmail.com</u>.

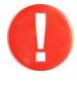

Заявки на бронирование рабочих мест принимаются до 1 марта 2015 года. После подачи заявки отменить операцию бронирования мест невозможно.

4. Получить комплект договорной документации и оплатить участие студентов в ФИЭБ.

5. Получить доступ к списку купонов и передать их студентам:

| авная Графи | <b>ік проведения</b> Монитор тестиров                | ания Отчет                                                                                  |                   |
|-------------|------------------------------------------------------|---------------------------------------------------------------------------------------------|-------------------|
| афик про    | ведения                                              |                                                                                             |                   |
| Сеансы тест | ирования                                             |                                                                                             |                   |
| Дата        | Направление подготовки                               | Информация о сеансе                                                                         | Действие          |
| 20-04-2015  | 030900.62 - Юриспруденция                            |                                                                                             |                   |
| 21-04-2015  | 040100.62 - Социология                               |                                                                                             |                   |
| 22-04-2015  | 050400.62 - Психолого-<br>педагогическое образование | Время начала (местное) 10:00<br>Зарегистрировались 0 из 40<br>Забронировано вузом <u>30</u> | Перейти по ссылке |

**Примечание.** Студенты, получившие купоны проходят процедуру регистрации согласно графику с 16 марта по 16 апреля 2015 года и вводят номер купона в соответствующую форму вместо оплаты участия в экзамене.